# **BCOM Denim, Selling Area Wireframes**

Project: BCOM Denim, Selling Area Wireframes: Registry, For the Home, Hotel Collection Device: iPad Date: Mon Mar 09 2015 Version: BCOM\_Denim\_Wires\_150309.graffle Universal Addressing Prefix: BDE

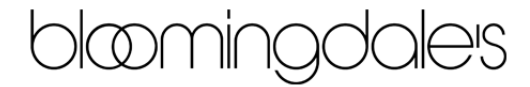

### Table of Contents

| 0.0 Denim Home                    | 3  |
|-----------------------------------|----|
| Menu                              | 4  |
| Associate Menu                    | 5  |
| 1.0 Trends                        | 6  |
| 2.0 New Designers                 | 7  |
| 2.0 New Designers Overlay         | 8  |
| 3.0 Smart Denim                   | 9  |
| 4.0 Brands Knowledge              | 10 |
| 4.1 Brand Page                    | 11 |
| 5.0 Denim 101                     | 12 |
| 5.1 Denim Fit Guide               | 13 |
| 5.1.1 Denim Fit Guide Overlay     | 14 |
| 5.1 Denim Fit Guide (Leg Opening) | 15 |
| 5.2 Denim Care Instructions       | 16 |
| 5.3 Denim Glossary                | 17 |
| 5.4 International Sizes           | 18 |
| 5.5 Replenishment Items           | 19 |
| 6.0 Shop by Designer              | 20 |
| 7.0 Shop by Type                  | 21 |
| 8.0 Shop All Denim (Core)         | 22 |

#### 0.0 Denim Home

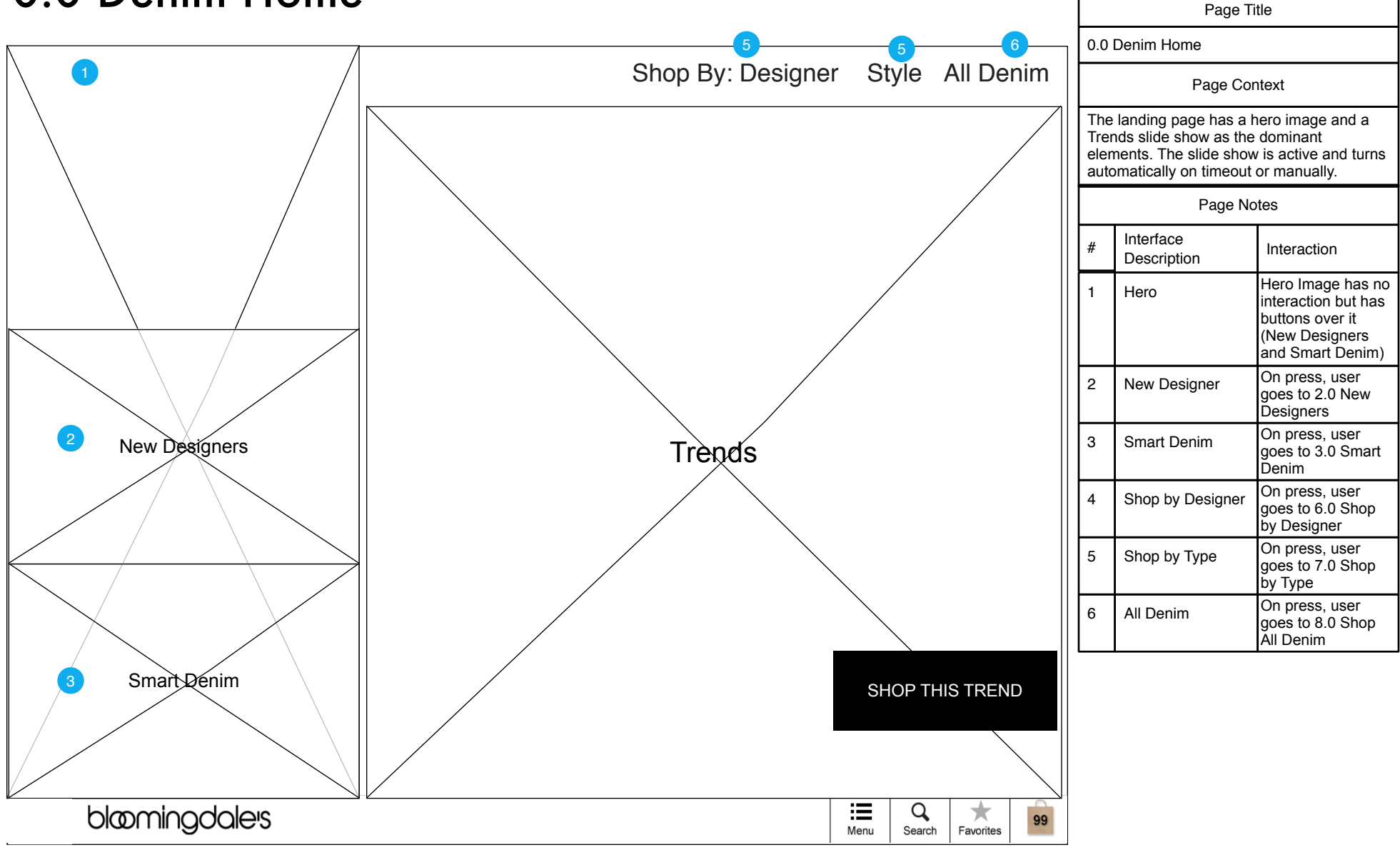

#### Menu

|               |   |                |      |             |           |    |                            | Page                                                                                 | Title                                                               |
|---------------|---|----------------|------|-------------|-----------|----|----------------------------|--------------------------------------------------------------------------------------|---------------------------------------------------------------------|
|               |   |                |      |             |           |    | Mer                        | าน                                                                                   |                                                                     |
|               |   |                |      |             |           |    |                            | Page C                                                                               | ontext                                                              |
|               |   |                |      |             |           |    | On<br>is di<br>the<br>view | press of menu butto<br>splayed. This is the<br>app and allows a qu<br>vs in the app. | n, the menu shown<br>main navigation for<br>iick jump to nearly all |
|               |   |                |      |             |           |    |                            | Page N                                                                               | lotes                                                               |
|               |   |                |      |             |           |    | #                          | Interface<br>Description                                                             | Interaction                                                         |
|               |   |                |      |             |           |    | 1                          | Home                                                                                 | On press, user<br>goes to 0.0 Denim<br>Home                         |
|               |   |                |      |             |           |    | 2                          | Trends                                                                               | On press, user goes to 1.0 Trends                                   |
|               |   |                |      |             |           |    | 3                          | New Designers                                                                        | On press, user<br>goes to 2.0 New<br>Designers                      |
|               |   |                |      |             |           |    | 4                          | Smart Denim                                                                          | On press, user<br>goes to 3.0 Smart<br>Denim                        |
|               |   | Home           |      | 1           |           |    | 5                          | Brands<br>Knowledge                                                                  | On press, user<br>goes to 4.0 Brands<br>Knowledge                   |
|               |   | Trends         |      | 2           |           |    |                            |                                                                                      |                                                                     |
|               |   | New Designers  |      | 3           |           |    |                            |                                                                                      |                                                                     |
|               |   | Smart Denim    |      | 4           | $\times$  |    |                            |                                                                                      |                                                                     |
|               |   | Shop All Denim |      | 5           |           |    |                            |                                                                                      |                                                                     |
| bloomingdales | - |                | Menu | Q<br>Search | Favorites | 99 |                            |                                                                                      |                                                                     |

#### Associate Menu

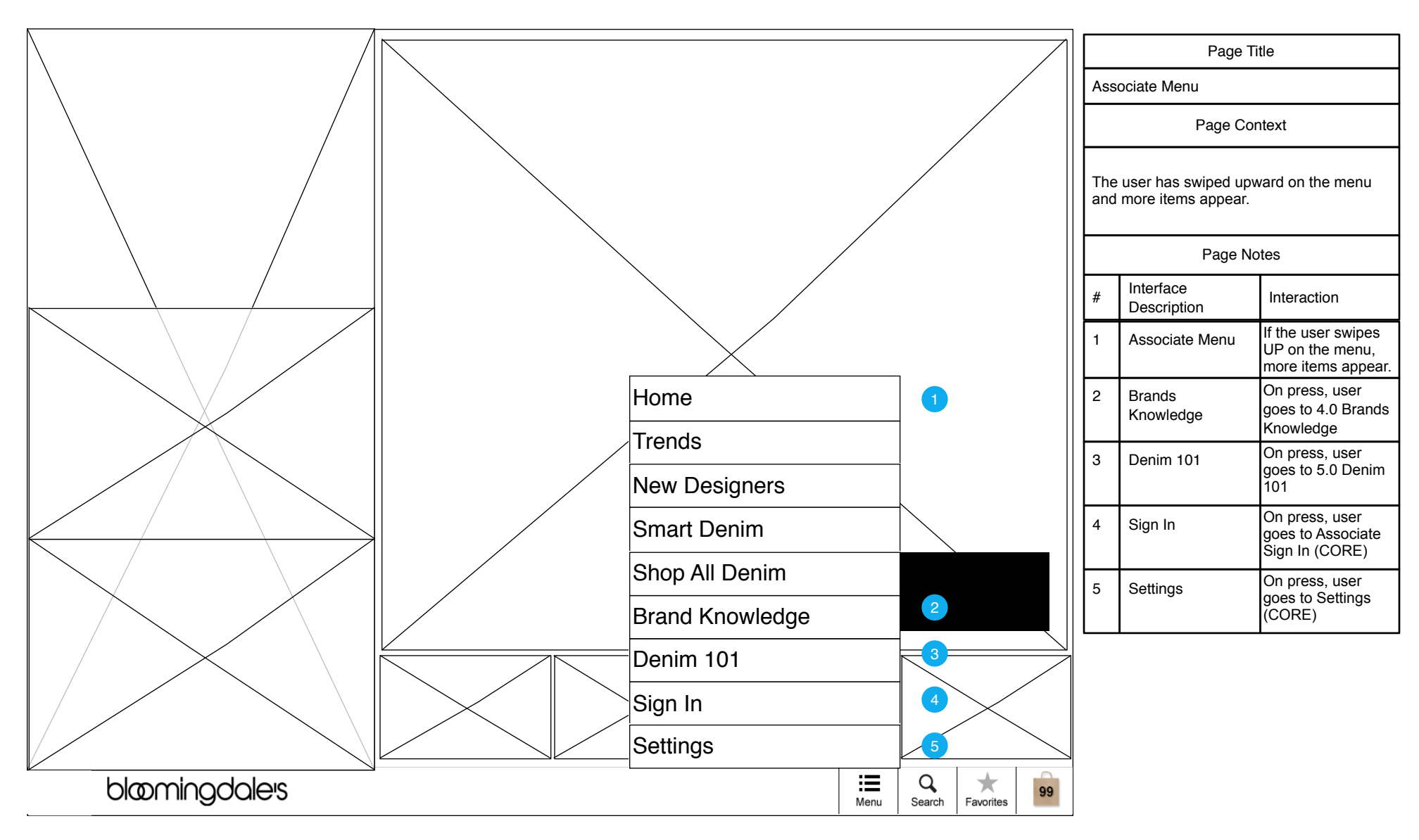

# 1.0 Trends

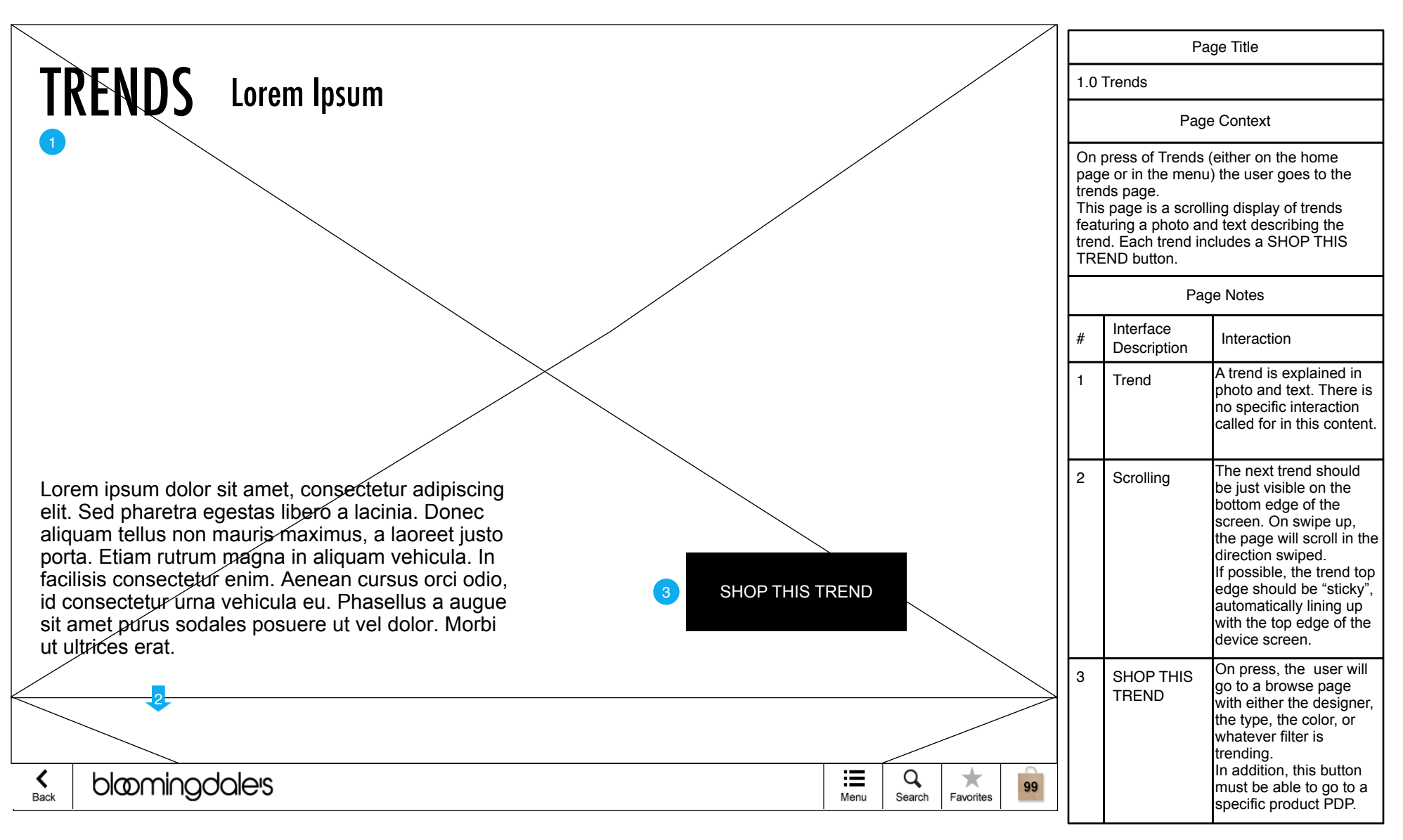

#### 2.0 New Designers

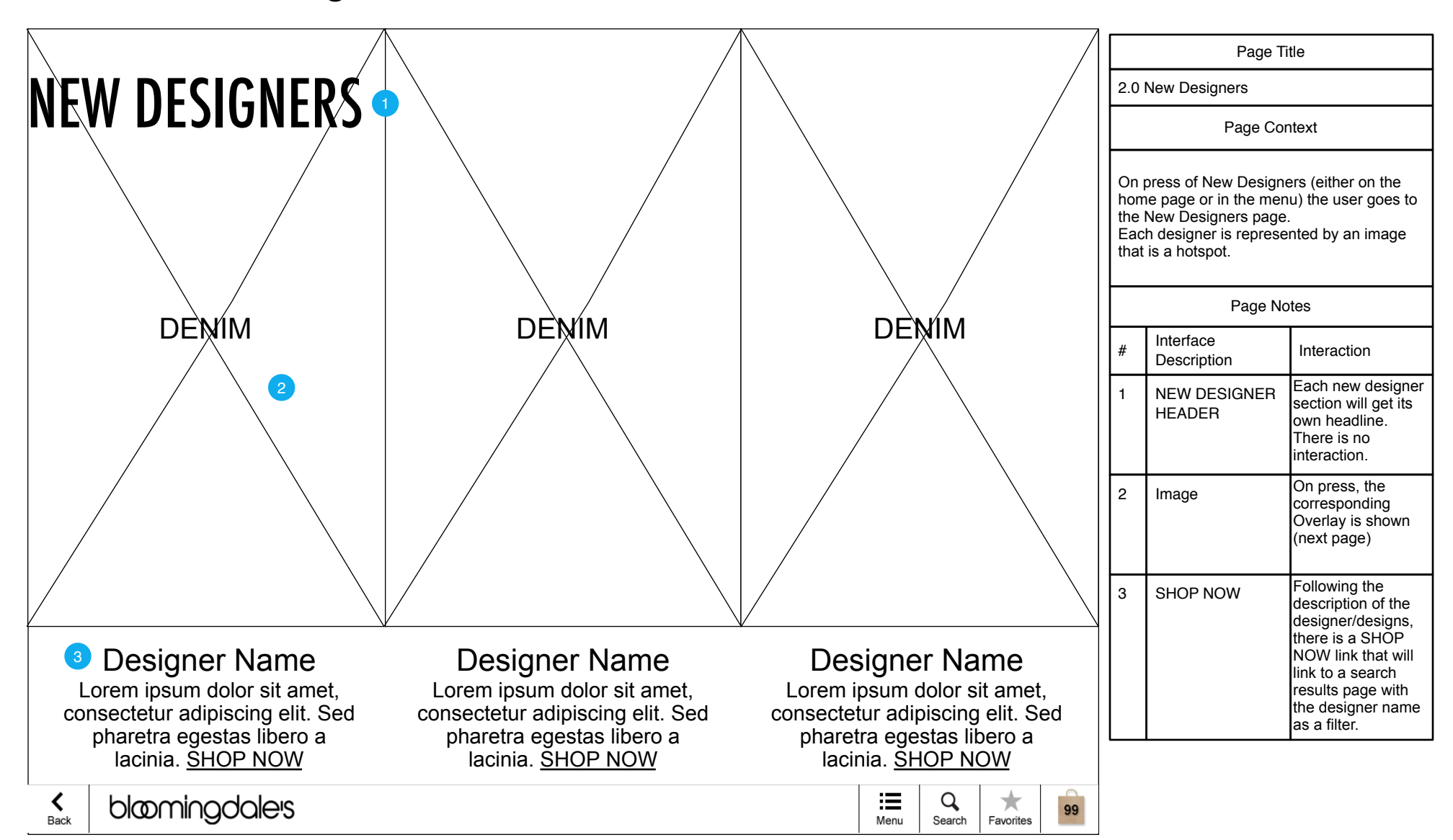

# 2.0 New Designers Overlay

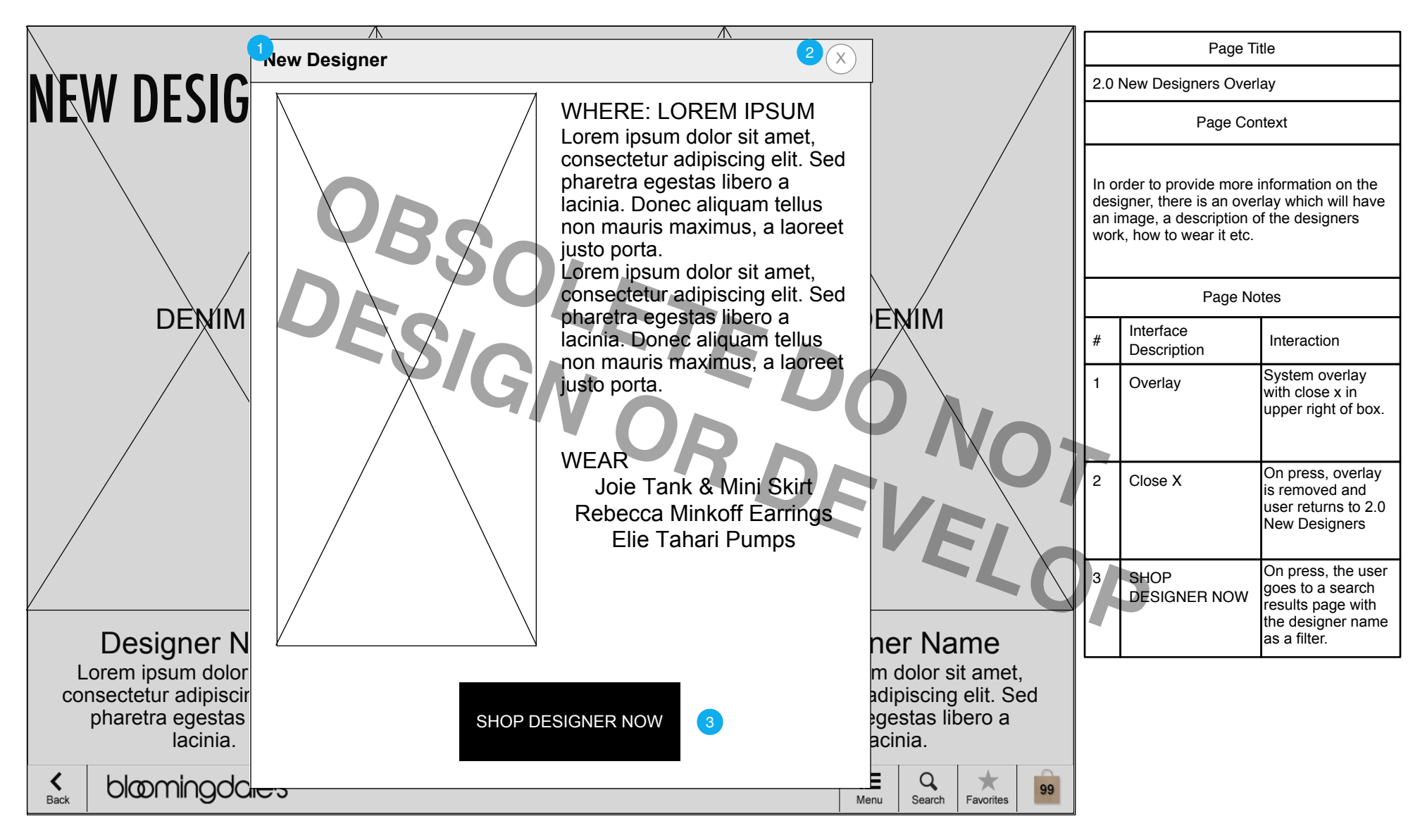

### 3.0 Smart Denim

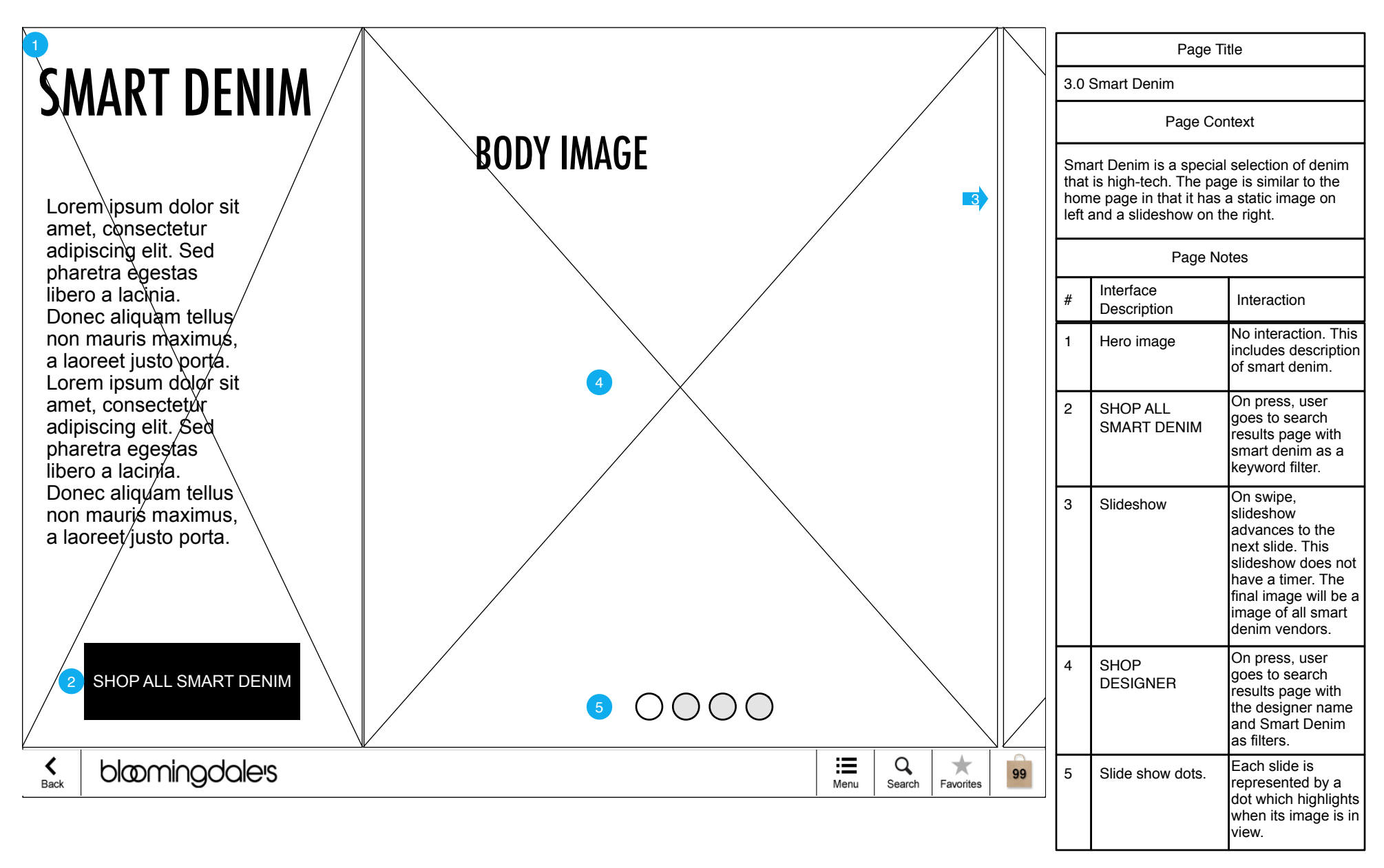

### 4.0 Brands Knowledge

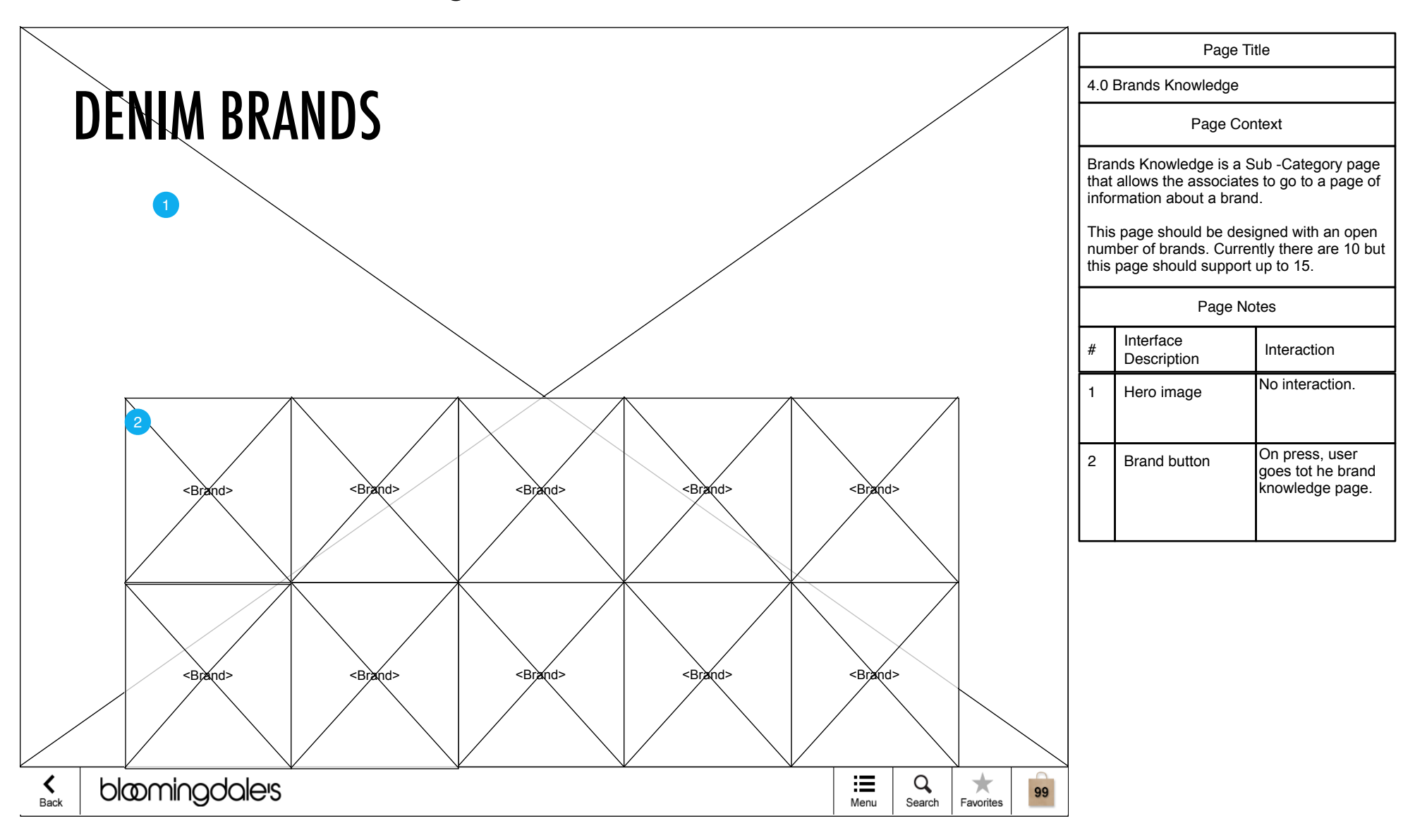

# 4.1 Brand Page

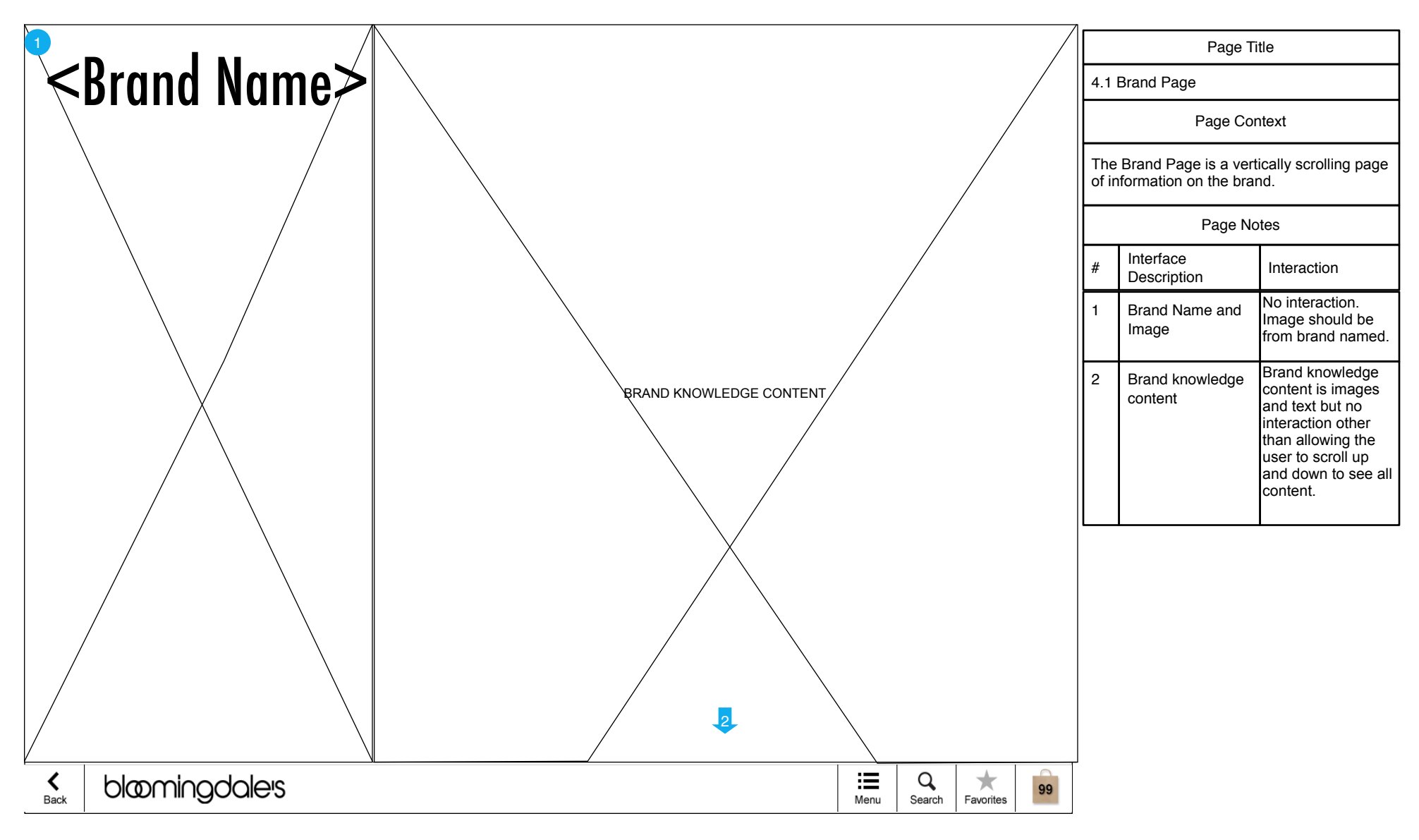

### 5.0 Denim 101

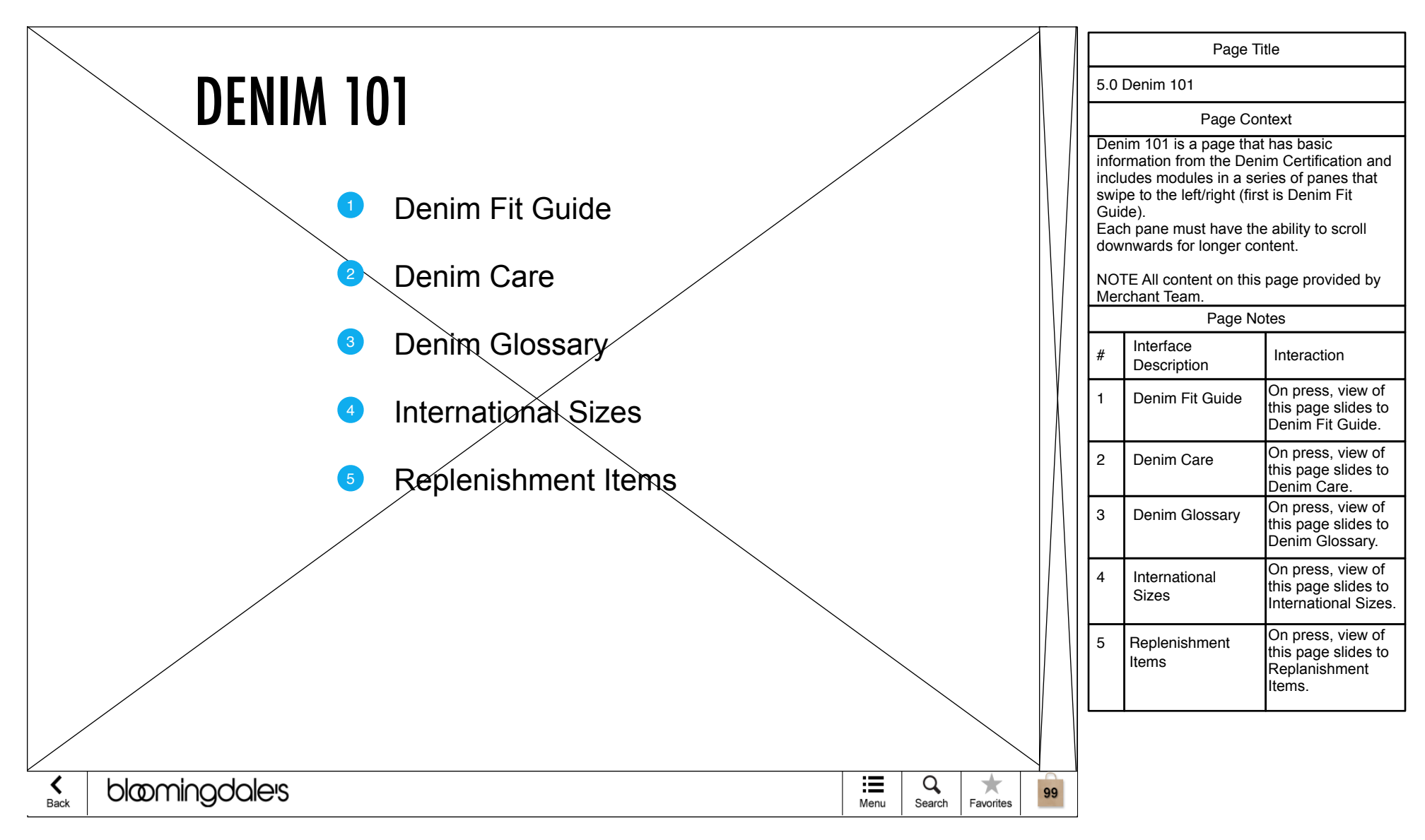

### 5.1 Denim Fit Guide

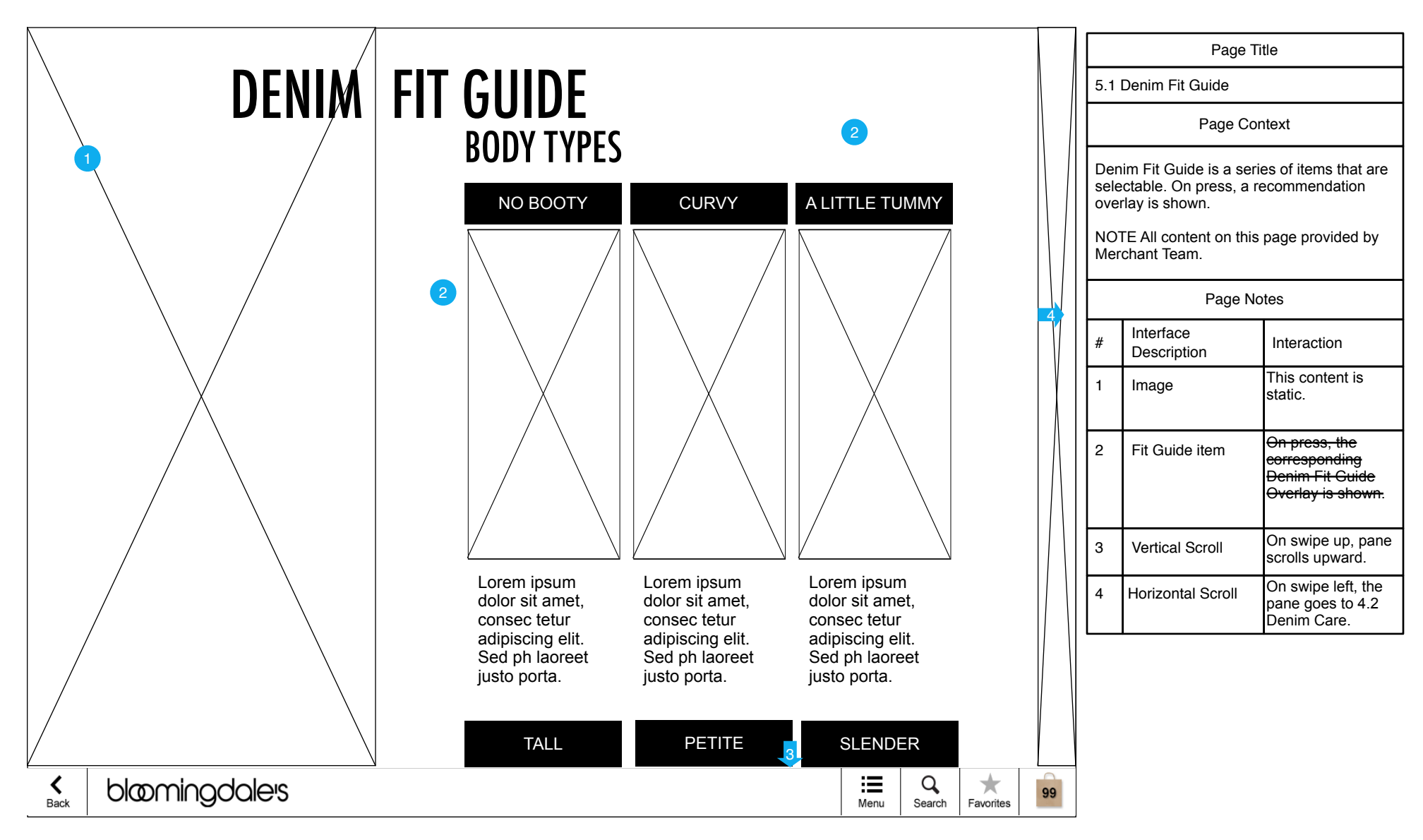

### 5.1.1 Denim Fit Guide Overlay

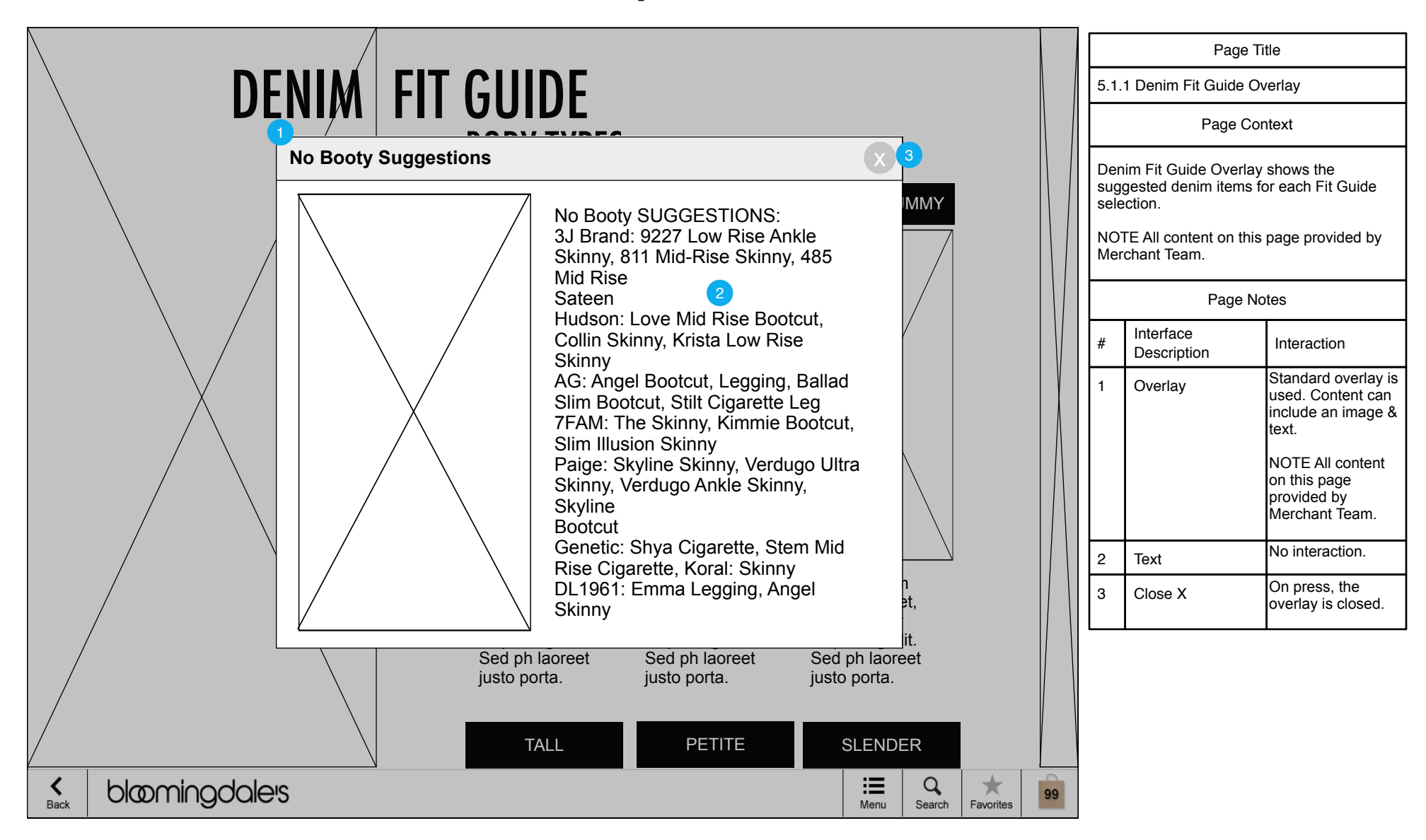

14

# 5.1 Denim Fit Guide (Leg Opening)

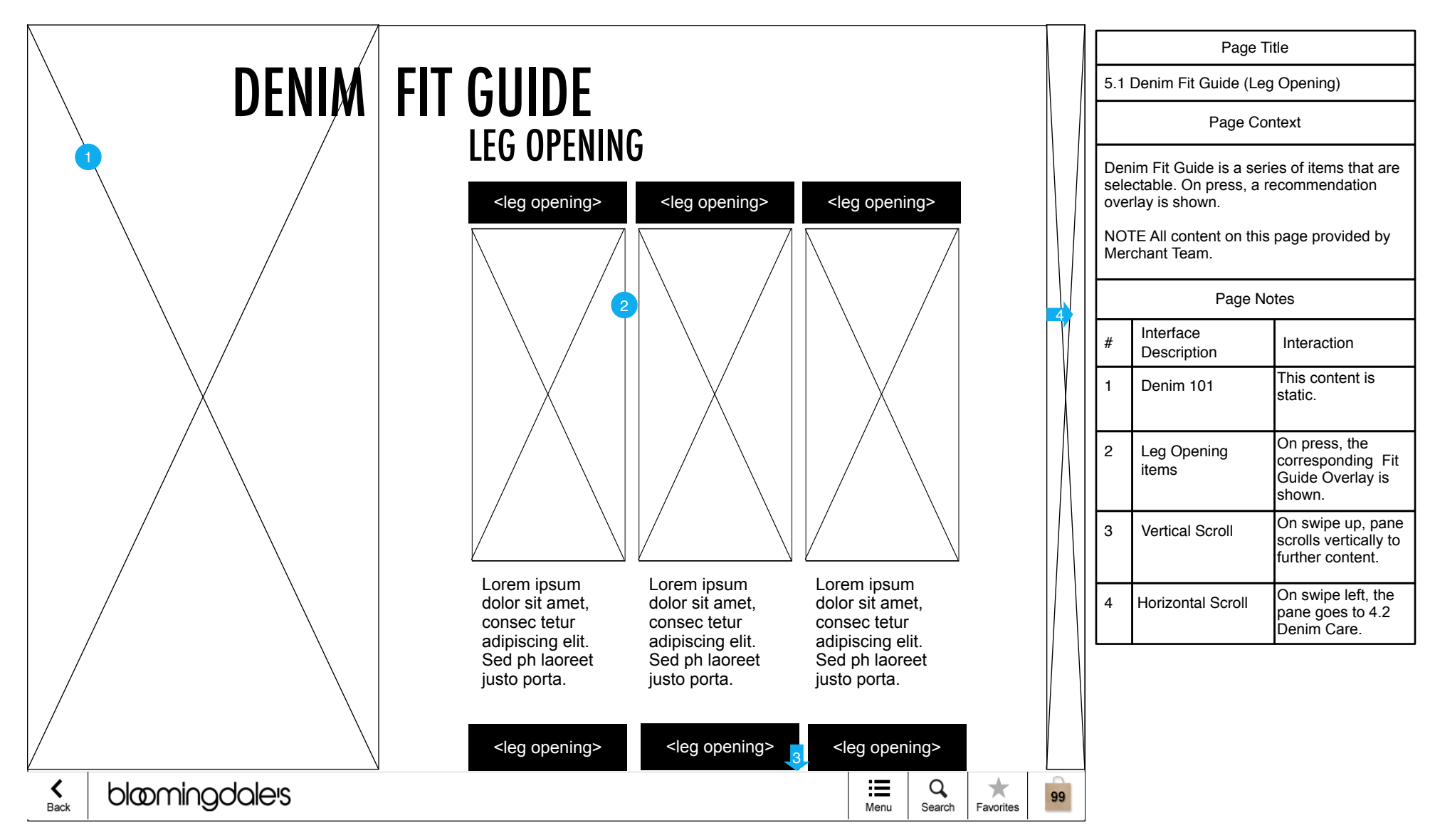

# 5.2 Denim Care Instructions

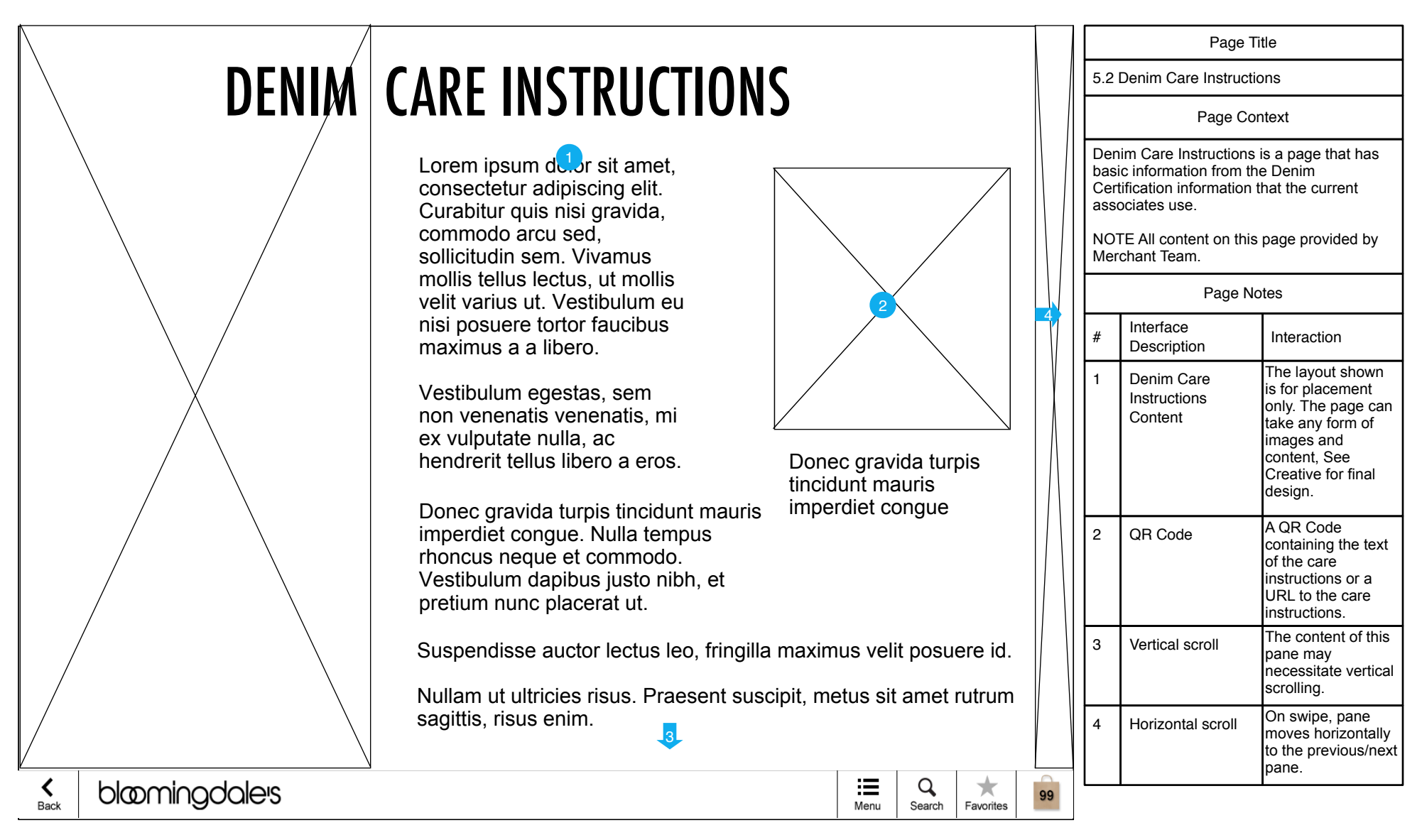

# 5.3 Denim Glossary

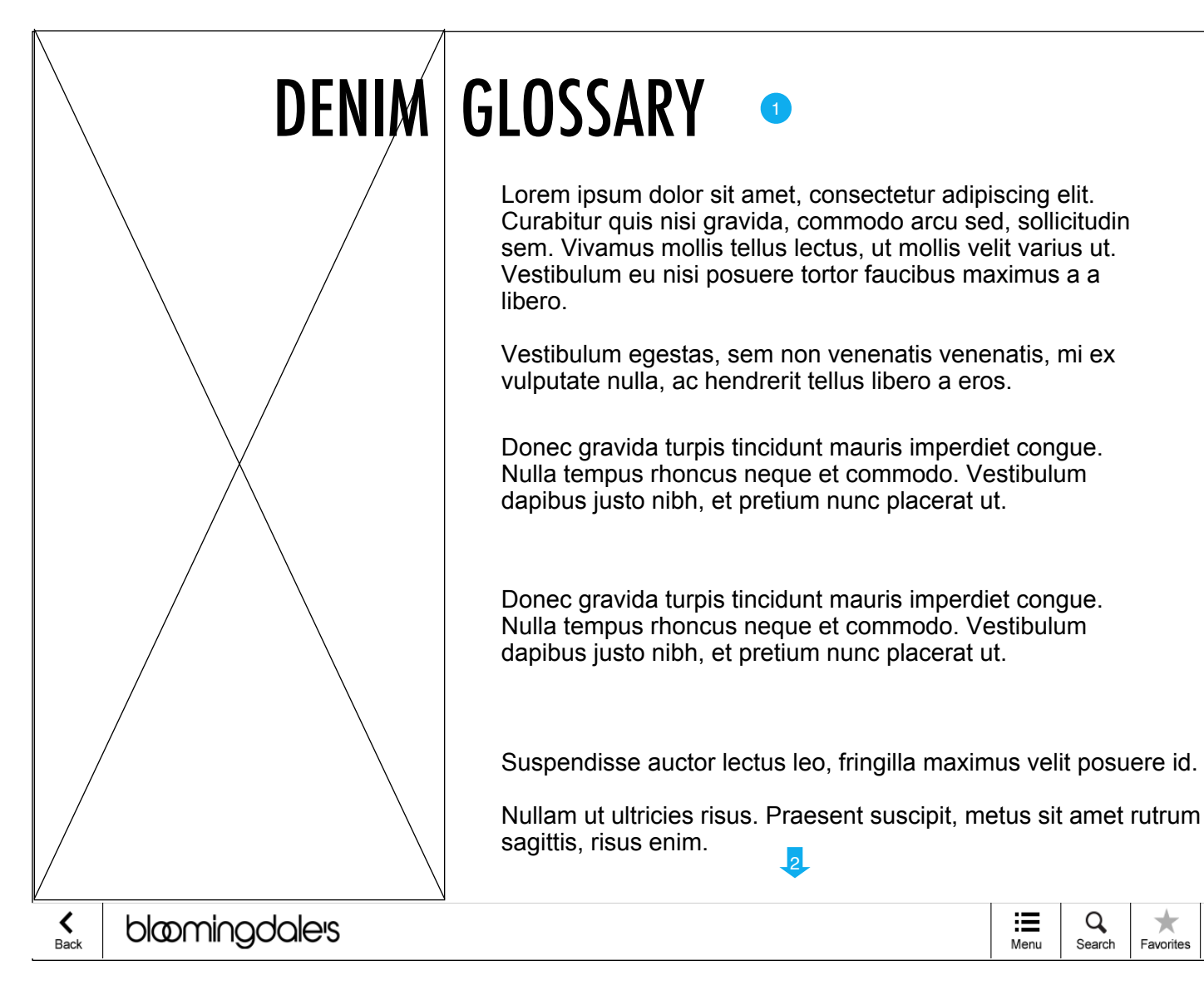

| Page Title                                                                                                    |                          |                                                                            |  |  |  |  |
|----------------------------------------------------------------------------------------------------|--------------------------|----------------------------------------------------------------------------|--|--|--|--|
|                                                                                                    |                          |                                                                            |  |  |  |  |
| 5.3 Denim Glossary                                                                                                    |                          |                                                                            |  |  |  |  |
| Page Context                                                                                                    |                          |                                                                            |  |  |  |  |
| Denim Glossary (currently known as Denim<br>101) is a large text file glossary of terms.<br>NOTE All content on this page provided by<br>Merchant Team. |                          |                                                                            |  |  |  |  |
| Page Notes                                                                                                    |                          |                                                                            |  |  |  |  |
| #                                                                                                    | Interface<br>Description | Interaction                                                                |  |  |  |  |
| 1                                                                                                    | Denim Glossary           | Text of Denim<br>Glossary. There is<br>no interaction<br>within this text. |  |  |  |  |
| 2                                                                                                    | Vertical scroll          | The content of this pane will necessitate vertical scrolling.              |  |  |  |  |
| 3                                                                                                    | Horizontal scroll        | On swipe, pane<br>moves horizontally<br>to the previous/next<br>pane.      |  |  |  |  |

×

Favorites

99

# 5.4 International Sizes

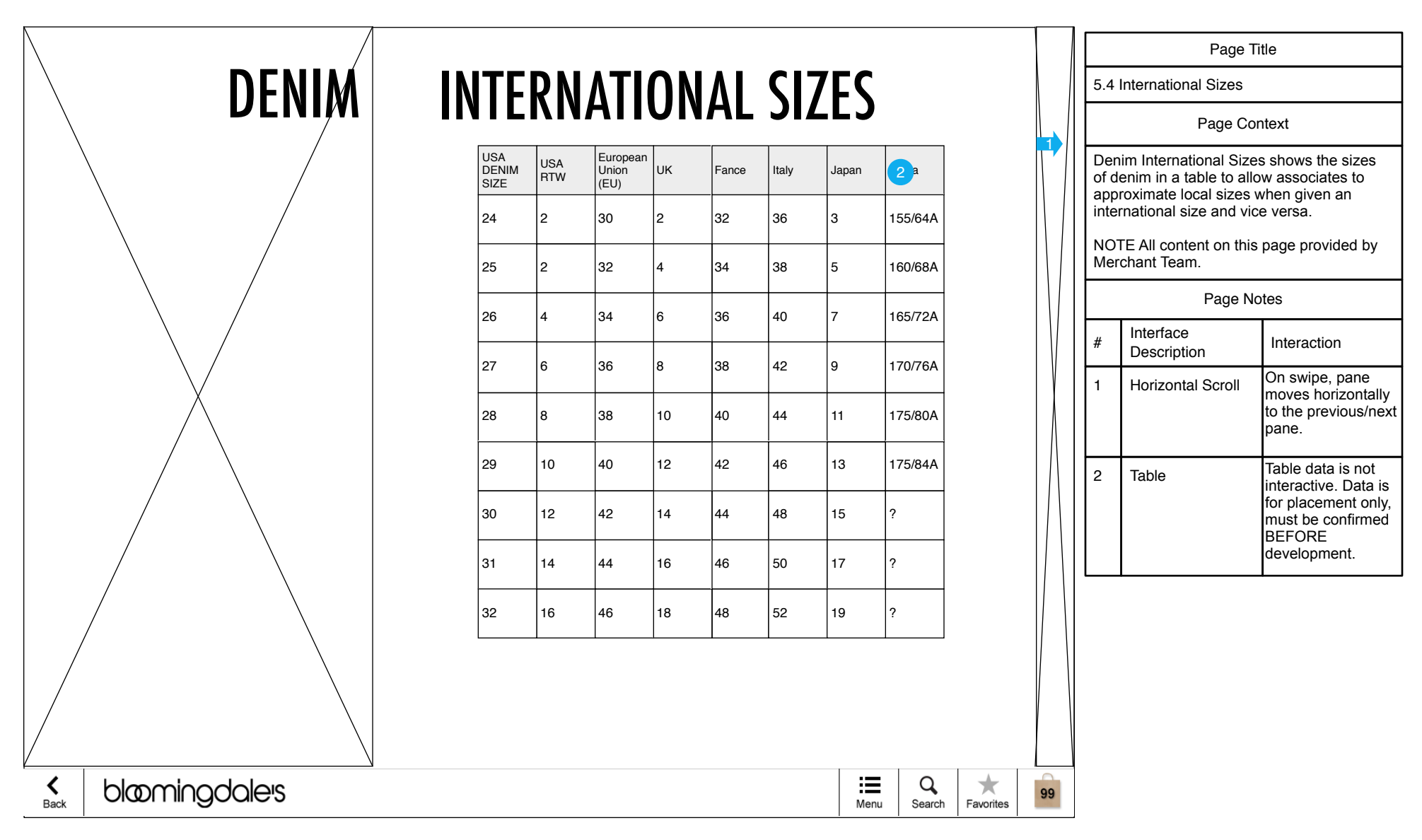

# 5.5 Replenishment Items

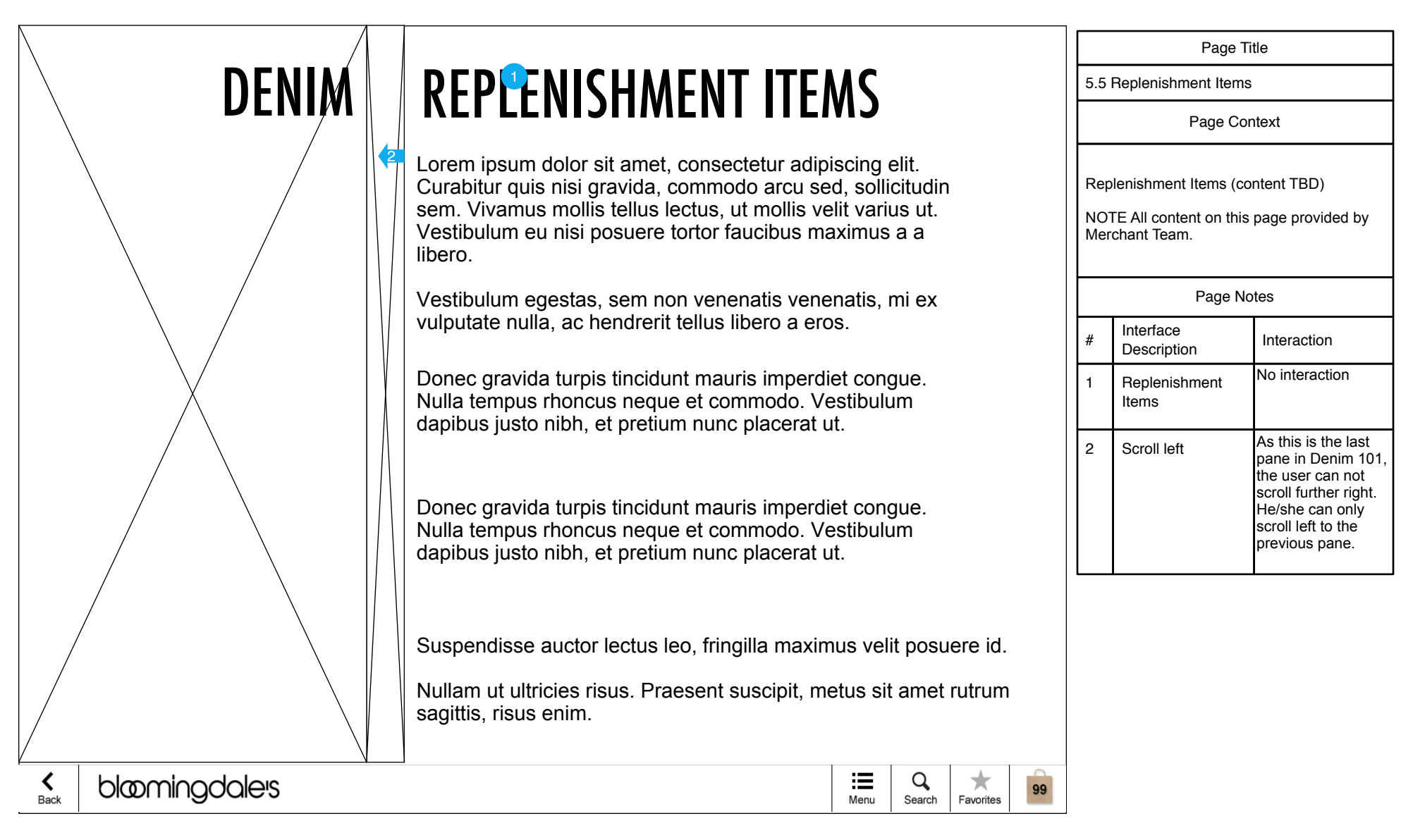

### 6.0 Shop by Designer

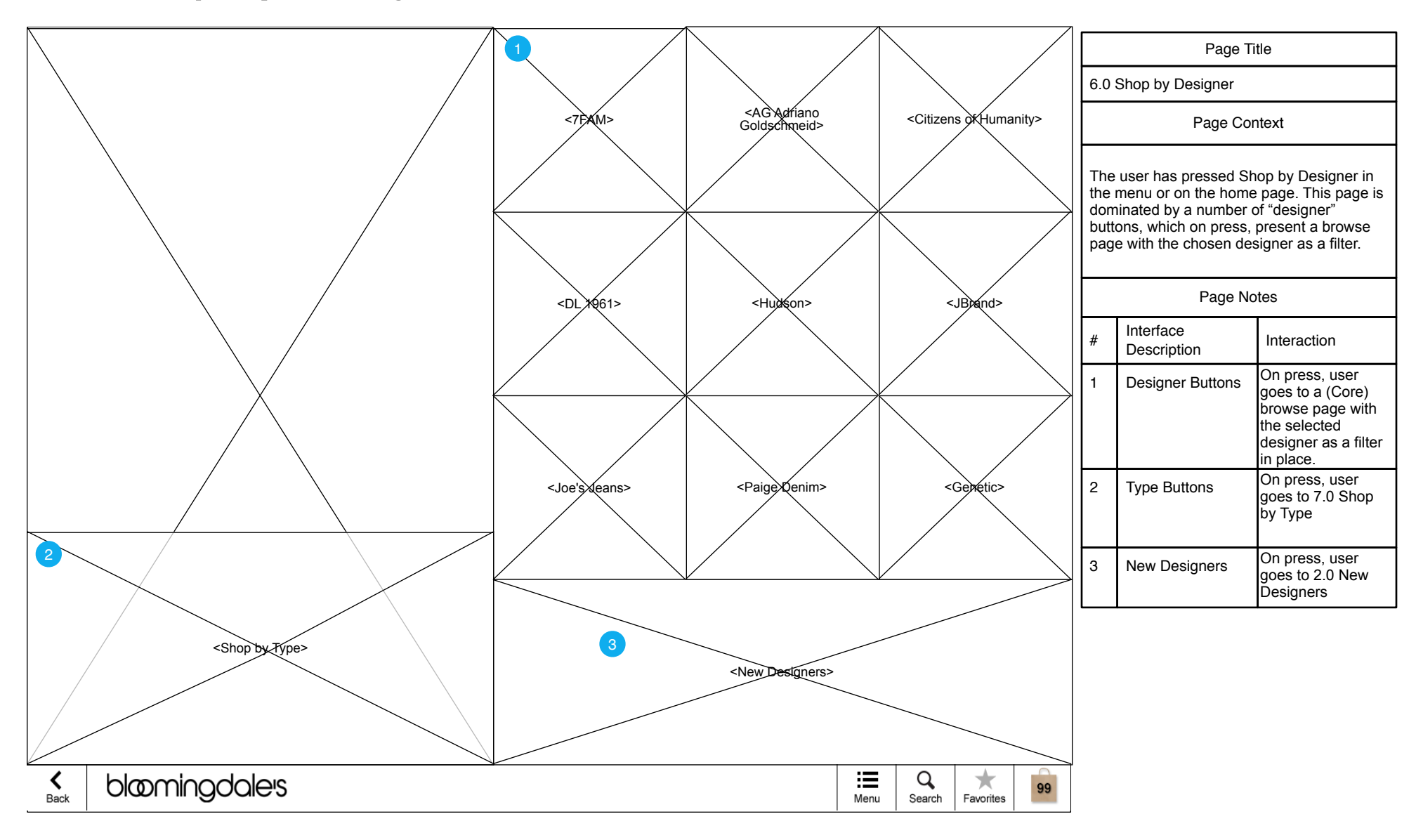

# 7.0 Shop by Type

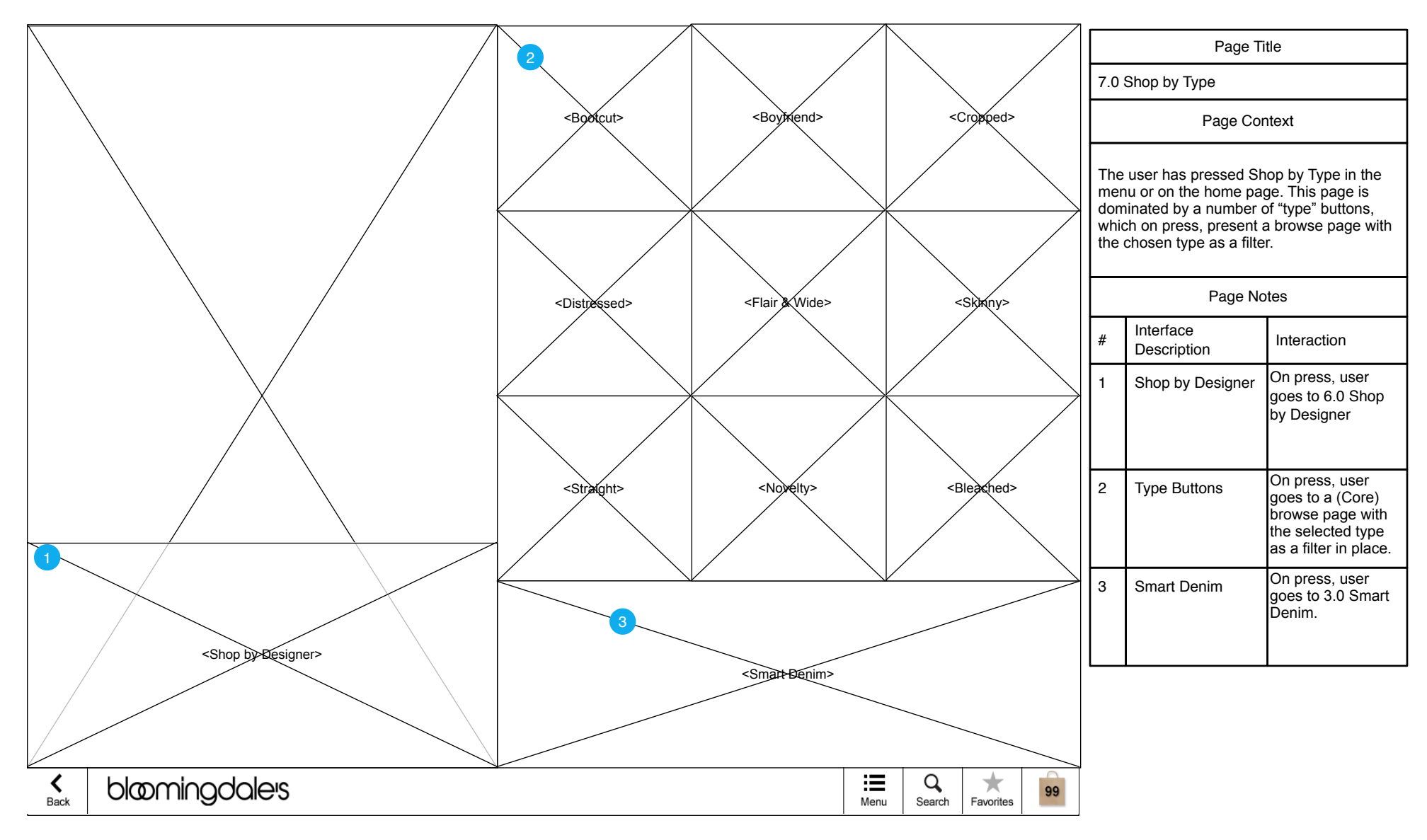

# 8.0 Shop All Denim (Core)

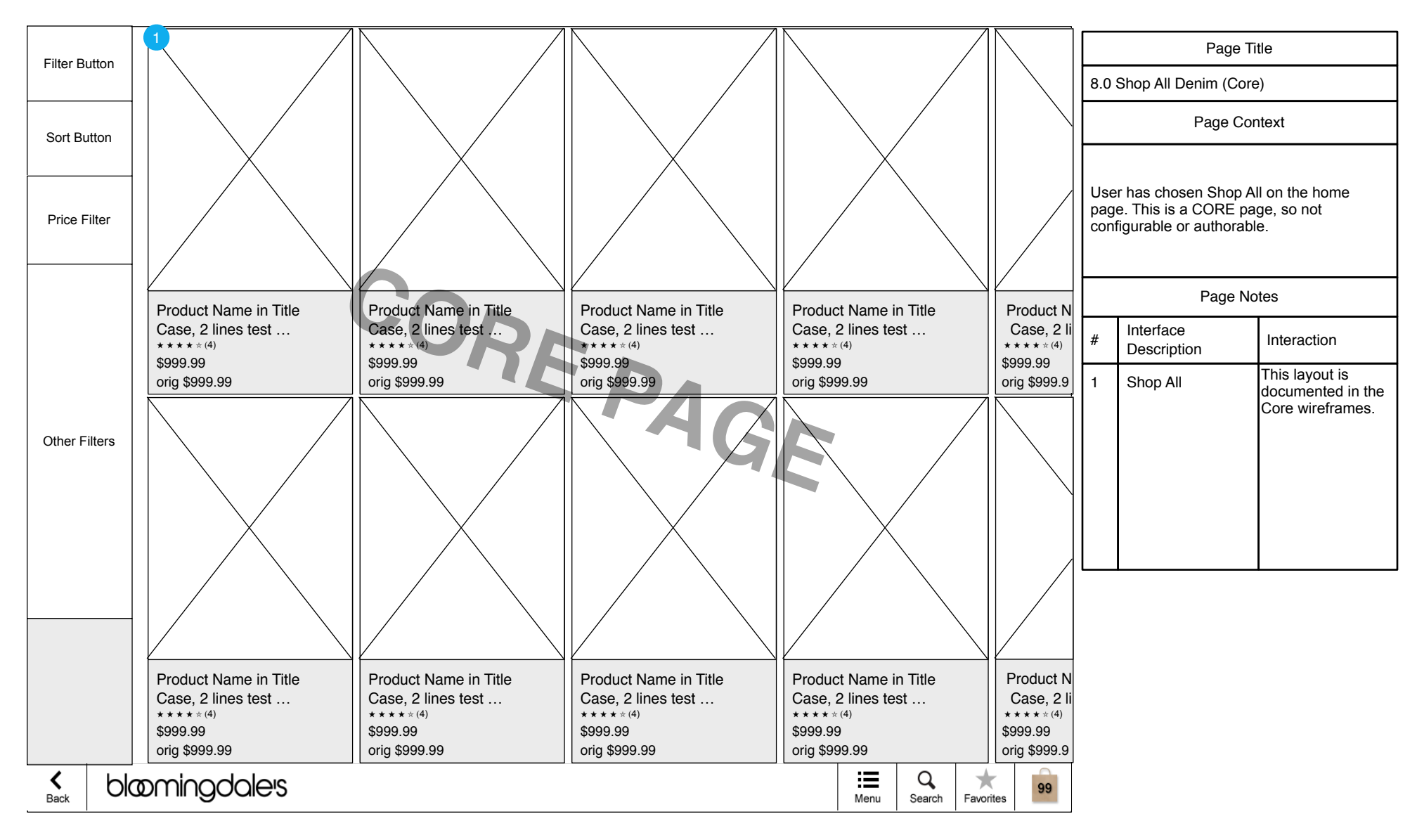